## Zmiana hasła w Poczcie dla słuchaczy DSE

- 1. Aby zmienić hasło do poczty należy zalogować się na stronie <u>https://poczta.ue.poznan.pl/</u>
- 2. Wchodzimy w Ustawienia (koło zębate) -> Opcje

| 02 Mail -                                             | ×          | ÷                                                           |           | - u >                                                  |
|-------------------------------------------------------|------------|-------------------------------------------------------------|-----------|--------------------------------------------------------|
| $\leftrightarrow$ $\rightarrow$ C $\oplus$ poczta.ue. | poznan.pl/ |                                                             |           | 🖈 🧧 🏃 😁 Incognito                                      |
| III Mail                                              |            |                                                             |           | <b>1</b> ¢ ?                                           |
| Search Mail and People                                | ρ          |                                                             |           | Refresh 🦻 Undo                                         |
| ✓ Favorites                                           |            | Inbox                                                       | Filter 🗸  | Automatic replies                                      |
| ∧ Sid                                                 |            | LIEP                                                        |           | Display settings                                       |
| Inbox                                                 | 1          | Poznan email ID     Thanks for information. Graphing from a | Sun 14-02 | Manage add-ins                                         |
| Drafts                                                |            | marks for information. Greetings from s                     |           | 0.691                                                  |
| Sent Items                                            |            |                                                             |           | Omine settings                                         |
| Deleted Items                                         |            |                                                             |           | Change theme                                           |
| Junk Email                                            |            |                                                             |           | Options                                                |
| Notes                                                 |            |                                                             |           |                                                        |
|                                                       |            |                                                             |           | Select an item to read                                 |
|                                                       |            |                                                             |           | Click here to always select the first item in the list |

3. W zakładce Ogólne wybieramy Moje konto i klikamy Zmień moje hasło

| © Options                                                        |                  |                                                                                                    |                      |                 |                 |           |  |
|------------------------------------------------------------------|------------------|----------------------------------------------------------------------------------------------------|----------------------|-----------------|-----------------|-----------|--|
| Shortcuts                                                        | 🖪 Save 🗙 Discard |                                                                                                    |                      |                 |                 |           |  |
| A General                                                        | My account       |                                                                                                    |                      |                 |                 |           |  |
| Change theme                                                     |                  |                                                                                                    |                      |                 |                 |           |  |
| Distribution groups                                              | First name       | Stree                                                                                                    | et                   |                 |                 |           |  |
| Keyboard shortcuts                                               | Sid              |                                                                                                    |                      |                 |                 |           |  |
| Manage add-ins                                                   |                  |                                                                                                    |                      |                 |                 |           |  |
| Mobile devices                                                   | Initials         |                                                                                                    |                      |                 | h               |           |  |
| Offline settings                                                 |                  |                                                                                                    |                      |                 |                 |           |  |
| Accessibility settings                                           |                  | City                                                                                                    |                      |                 |                 |           |  |
| Light version                                                    | Last name        |                                                                                                    |                      |                 |                 |           |  |
| Region and time zone                                             | Ban              | State                                                                                                    | o (Dro               | uin en          |                 |           |  |
| Text messaging                                                   | Diselau anna à   |                                                                                                    |                      | ovince          |                 |           |  |
| ⊿ Mail                                                           | Display name     |                                                                                                    |                      |                 |                 |           |  |
| <ul> <li>Automatic processing</li> </ul>                         |                  | Zin/P                                                                                                    | Posta                | al Code         |                 |           |  |
| Automatic replies                                                | Email address    | 2.071                                                                                                    | 1050                 |                 |                 |           |  |
| Undo send                                                        |                  |                                                                                                    |                      |                 |                 |           |  |
| Inbox and sweep rules                                            |                  | Cour                                                                                                    | ntry/                | Region          |                 |           |  |
| Junk email reporting                                             | Work phone       |                                                                                                    |                      |                 | •               |           |  |
| Mark as read                                                     |                  |                                                                                                    |                      |                 |                 |           |  |
| Message options                                                  |                  | Offic                                                                                                    | ce                   |                 |                 |           |  |
| Read receipts                                                    | Fax              |                                                                                                    |                      |                 |                 |           |  |
| Reply settings                                                   |                  |                                                                                                    |                      |                 |                 |           |  |
| ✓ Accounts                                                       |                  | Church                                                                                                    |                      | iour parquard   |                 |           |  |
| Block or allow                                                   | Home phone       |                                                                                                    | change your password |                 |                 |           |  |
| POP and IMAP                                                     |                  | Mailt                                                                                                    | lbox                 | usage           |                 | 1         |  |
| <ul> <li>Attachment options</li> <li>Storage accounts</li> </ul> | Mobile phone     | 956.3                                                                                                    | 33                   | ✓ Zapisz X Odrz | zuć             |           |  |
| ▲ Layout                                                         |                  |                                                                                                    |                      | Zmioniania kas  | 6               |           |  |
|                                                                  |                  |                                                                                                    | 1                    |                 | 1d              |           |  |
| . Pojawi się nowe okn                                            |                  | Podaj bieżące hasło, później                                                                                                    | wpisz nowe, po czyn  | n powtórz je    | w celu potwiero |           |  |
| dwa razy nowe hasło                                              | l                | Po zapisaniu może być konieczne ponowne wpisanie nazwy użytkownika i haska<br>zalogowanie się. Pomyślna zmiana hasła zostanie potwierdzona odpowiednim<br>powiadomieniem. |                      |                 |                 |           |  |
| Gotowe hasło zmiej                                               | nione            |                                                                                                    |                      | Adres e-mail:   | (@ue.           | poznan.pl |  |
|                                                                  |                  |                                                                                                    |                      |                 |                 | -         |  |
|                                                                  |                  |                                                                                                    |                      | Bieżace hasło:  |                 |           |  |